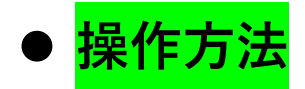

# ① レコーダーの型番を選択する。

| ● ☆               |       | レコーダー録画 | 容量計算        |       |               |                    |
|-------------------|-------|---------|-------------|-------|---------------|--------------------|
| レコーダー型番           |       |         |             |       |               |                    |
| 遊択してください          |       |         |             |       |               | ~                  |
| 下記設定で約日間の録画が可能です。 |       |         |             |       | URL発行 米30日間有効 |                    |
| 詳觀表示              | カメラ   |         |             | 標準設定  |               |                    |
|                   | チャンネル | カメラ型番   | 録画<br>コーデック | 録而好像度 | 録而⊐マ数         | 録画<br>ピントレート(kbps) |

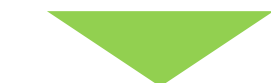

|                  | レコーダー録画容量計算 |   |
|------------------|-------------|---|
| レコーダー 駆発         |             |   |
| 選択してください         |             | ~ |
| 差沢してください         |             | - |
| HRX-435FN/TE     |             |   |
| HRX-835/TE       |             |   |
| HRX-1635/TE      |             |   |
| LHR-0810         |             |   |
| LHR-1620         |             |   |
| UNR-0410F        |             |   |
| UNR-0820         |             |   |
| UNR-1640         |             |   |
| XRN-425SFN/TE    |             |   |
| XRN-4265         |             |   |
| XRN-820S/TE      |             |   |
| XRN-16205/TE     |             |   |
| XRN-3210R/TE     |             |   |
| XRN-6410DR/TE    |             |   |
| XRN-6410R/TE     |             |   |
| 【該息】HRX-421FN/TE |             |   |
| 【該旦】HRX-621/TE   |             |   |
| 【該息】HRX-1621/TE  |             |   |
| 【終息】LHR-0410F    |             | - |

② HDD 容量を入力する。

※入力は半角数字

※入力する値は「最大 HDD」を超えないようにする。

※レコーダー選択時は標準搭載の HDD 容量が表示されます。

|                                                         | -ምኅ        |                | l l          | レコーダー録画容量計算                                                     |       |                    |                     |                            |                    |                             |                            |
|---------------------------------------------------------|------------|----------------|--------------|-----------------------------------------------------------------|-------|--------------------|---------------------|----------------------------|--------------------|-----------------------------|----------------------------|
| レコーダー型番<br>HRX-435FN/TE<br>下記設定で約 <mark>109</mark> 日間の解 | ▲が可能です。    | HDD@@(T8)<br>4 | デュアル録画<br>オン | 77ログル5<br>・<br>1会<br>大協調容易情報 15日 : 1TB / 30日 : 2TB / 100日 : 7TB |       | キットワークカメラ<br>▼ 0 含 | URL 2817 IK:        | 標準HDD:<br>最大HDD:<br>10日間有効 | 4TB × 1<br>4TB × 1 | 最大合計ビフトレート:<br>現在の合計ビフトレート: | 32,000kbps<br>3,232kbps    |
| 詳細表示                                                    | カメラ        |                |              | 標準設定                                                            |       |                    |                     |                            | デュアル録画             |                             |                            |
|                                                         | チャンネル カメラ! | 원출             | 録画<br>コーデック  | 録画解像度                                                           | 録両∃マ数 | 録画<br>ピットレート(kbps) | デュアル<br>録画<br>コーデック | デュアル<br>録画<br>解像度          |                    | デュアル<br>録画<br>コマ数           | デュアル<br>録画<br>ピットレート(kbps) |
| 一括設定                                                    | 1 HC       | 3-7001/TE 🗸    | H.264 ¥      | 3.7M 2560×1440 (16:9) ∨                                         | 5 🗸   | 2720               | H.264 ¥             | 0.5M 960×544 (30:17) 🗸     |                    | 5 🗸                         | 512                        |

③ デュアル録画使用の有無を選択する。

オフ:使用しない

オン:使用する

※レコーダー選択時はデフォルト設定が表示されます。

| C <sup>B000</sup> #式 <b>フィービー</b> | -ፓኅ     |               |             | ノコーダー録画容量               | 計算         |       |                    |                     |                        |        |                   |                            |
|-----------------------------------|---------|---------------|-------------|-------------------------|------------|-------|--------------------|---------------------|------------------------|--------|-------------------|----------------------------|
| レコーダー型番                           |         | HDD容量(TB)     | デュアル録画      |                         | アナログカメラ    |       | ネットワークカメラ          |                     | 標準HDD:                 | 4TB ×  | 1 最大合計ビットレート:     | 32,000kbps                 |
| HRX-435FN/TE                      |         | ×             | 4 オン        | ~                       | 1台         |       | • 0台               | ~                   | 最大HDD:                 | 4TB ×  | 1 現在の合計ビットレート:    | 3,232kbps                  |
| 下記設定で約 109 日間の録詞                  | 両が可能です。 |               | オフ<br>オン    | /                       | 180A : 7TB |       |                    | URL発行 第30           | 日間有効                   |        |                   |                            |
| 詳細表示                              | カメラ     |               |             | 標準設定                    |            |       |                    |                     |                        | デュアル録画 |                   |                            |
|                                   | チャンネル   | カメラ코좀         | 録画<br>コーデック | 錄画解像度                   |            | 録画∃⊽数 | 録画<br>ピットレート(kbps) | デュアル<br>録画<br>コーデック | デュアル<br>録画<br>解像度      |        | デュアル<br>録画<br>コマ数 | デュアル<br>録画<br>ピットレート(kbps) |
| 一括設定                              | 1       | HCB-7001/TE 🗸 | H.264 ¥     | 3.7M 2560×1440 (16:9) 🗸 |            | 5 🗸   | 2720               | H.264 ¥             | 0.5M 960×544 (30:17) ∨ |        | 5 🗸               | 512                        |

④ カメラの台数を選択する。

|                              | -ምብ      |              |                | レコーダー録画容量                   | 計算            |       |                    |                     |                        |                    |                             |                            |
|------------------------------|----------|--------------|----------------|-----------------------------|---------------|-------|--------------------|---------------------|------------------------|--------------------|-----------------------------|----------------------------|
| レコーダー型番<br>HRX-435FN/TE      |          | HDD資量(TB)    | デュアル録画<br>4 オン | ~                           | アナログカメラ<br>1台 |       | ネットワークカメラ<br>0合    | ×                   | 標準HDD:<br>最大HDD:       | 4TB × 1<br>4TB × 1 | 最大合計ピットレート:<br>現在の合計ピットレート: | 32,000kbps<br>3,232kbps    |
| 下記設定で約 <mark>109</mark> 日間の録 | 画が可能です。  |              | *              | 考録画容量情報 15日:1TB / 30日:2TB / | 1台<br>2台      | _     |                    | URL発行 ※3            | 0日間有効                  |                    |                             |                            |
| 詳細表示                         | カメラ      |              |                | 標準設定                        | 3台            |       |                    |                     |                        | デュアル録画             |                             |                            |
|                              | チャンネル カメ | 5至香          | 録画<br>コーデック    | 録面解像度                       | 4 <u>H</u>    | 録両コマ数 | 録画<br>ピットレート(kbps) | デュアル<br>録画<br>コーデック | デュアル<br>録画<br>解像皮      |                    | デュアル<br>録画<br>コマ数           | デュアル<br>録画<br>ピットレート(kbps) |
| 一括設定                         | 1 H      | CB-7001/TE 🗸 | H.264 ¥        | 3.7M 2560×1440 (16:9) 🗸     |               | 5 🗸   | 2720               | H.264 ¥             | 0.5M 960×544 (30:17) V |                    | 5 🗸                         | 512                        |

### ⑤ カメラの型番を選択する。

| ● *** サイーピーアイ             |                | لا<br>ا             | コーダー録画容量                | 計算                        |       |                    |                     |                         |                |                                 |                            |
|---------------------------|----------------|---------------------|-------------------------|---------------------------|-------|--------------------|---------------------|-------------------------|----------------|---------------------------------|----------------------------|
| レン-ダー服務<br>  HRX-435FN/TE | HDD简章(T8)      | デュアル録画<br>オン<br>参考録 | ✓                       | 7テログルメラ<br>4合<br>50日:49TB | ~     | ネットワークカメラ<br>2合    | ✓<br>URL発行<br>₩30日  | 標準HDD:<br>最大HDD:<br>前有幼 | 4TB ×<br>4TB × | 1 最大会計ビットレート:<br>1 現在の合計ビットレート: | 32,000kbps<br>23,892kbps   |
| 詳細表示 カメラ                  |                |                     | 標準設定                    |                           |       |                    |                     |                         | デュアル録画         |                                 |                            |
| チャンネル                     | カメラ型番          | 録画<br>コーデック         | 錄面解像度                   |                           | 録▼こ面録 | 録画<br>ピットレート(kbps) | デュアル<br>録画<br>コーデック | デュアル<br>録画<br>好像度       |                | デュアル<br>録画<br>コマ数               | デュアル<br>録画<br>ピットレート(kbps) |
| 一括設定 1                    | HCB-7001/TE 🗸  | H.264~              | 3.7M 2560×1440 (16:9) V |                           | 5 ¥   | 2720               | H.264 ~             | 0.5M 960×544 (30:17) 🗸  |                | 5 🗸                             | 512                        |
| 括設走 2                     | HCB-7001/TE    | H.264 ¥             | 3.7M 2560×1440 (16:9) ∨ |                           | 5 🗸   | 2720               | H.264 ¥             | 0.5M 960×544 (30:17) ∨  |                | 5 🗸                             | 512                        |
| 一括設定                      | HCD-6011VP/TE  | H.264 🗸             | 3.7M 2560×1440 (16:9) ∨ |                           | 5 ¥   | 2720               | H.264 ¥             | 0.5M 960×544 (30:17) 🗸  |                | 5 🛩                             | 512                        |
| 一括設定 4                    | HCD-7080R/TE   | H.264 🗸             | 3.7M 2560×1440 (16:9) 🗸 |                           | 5 🗸   | 2720               | H.264 🗸             | 0.5M 960×544 (30:17) 🗸  |                | 5 🗸                             | 512                        |
| NW-括設定 NW1                | HCD-7080RVP/TE | H.264 ~             | 8.3M 3840×2160 (16:9) 🗸 |                           | 5 ¥   | 4970               | H.264 ¥             | 0.4M 800×448 (16:9+) V  |                | 5 🛩                             | 512                        |
| NW 一括設定 NW2               | HCO-7080RVP/TE | H.264 V             | 8.3M 3840×2160 (16:9) 🗸 |                           | 5 🗸   | 4970               | H.264 🗸             | 0.4M 800×448 (16:9+) 🗸  |                | 5 🗸                             | 512                        |

#### ⑥ 標準録画に使用するカメラのコーデックを選択する。

| じ まっ ティービーアイ            |       |               | L٦           | ーダー録画容量                    | 計算            |       |                    |                     |                        |                |                                                           |                            |
|-------------------------|-------|---------------|--------------|----------------------------|---------------|-------|--------------------|---------------------|------------------------|----------------|-----------------------------------------------------------|----------------------------|
| レコーダー型番<br>HRX-435FN/TE | ~     | HDD容量(TB)4    | デュアル録画<br>オン | ~                          | アナログカメラ<br>4台 | ~     | ネットワークカメラ<br>2合    | ~                   | 標準HDD:<br>最大HDD:       | 4TB ×<br>4TB × | <ol> <li>1 最大合計ビットレート:</li> <li>1 現在の合計ビットレート:</li> </ol> | 32,000kbps<br>23,892kbps   |
| 下記設定で約 14 日間の録画が可能です。   |       |               | 参考録画         | 容量情報 15日:5TB / 30日:9TB / 1 | 80日:49TB      |       |                    | URL発行 ※30日]         | 目有効                    |                |                                                           |                            |
| 詳細表示                    | カメラ   |               |              | 標準設定                       |               |       |                    |                     |                        | デュアル録画         |                                                           |                            |
|                         | チャンネル | カメラ型番         | 録画<br>コーデック  | 録画解像度                      |               | 録戸こ両殺 | 録画<br>ピットレート(kbps) | デュアル<br>録画<br>コーデック | デュアル<br>録画<br>評像度      |                | デュアル<br>録画<br>コマ教                                         | デュアル<br>録画<br>ピットレート(kbps) |
| 一括設定                    | 1     | HCB-7001/TE 🗸 | H.264 ~      | 3.7M 2560×1440 (16:9) 🗸    |               | 5 🗸   | 2720               | H.264 ¥             | 0.5M 960×544 (30:17) 🗸 |                | 5 🗸                                                       | 512                        |
| 一括設定                    | 2     | HCB-7001/TE 🗸 | H.264        | 3.7M 2560×1440 (16:9) ∨    |               | 5 🗸   | 2720               | H.264 ¥             | 0.5M 960×544 (30:17) V |                | 5 🗸                                                       | 512                        |
| 一括設定                    | 3     | HCB-7001/TE 🗸 | H.264        | 3.7M 2560×1440 (16:9) 🗸    |               | 5 🗸   | 2720               | H.264 🗸             | 0.5M 960×544 (30:17) 🗸 |                | 5 🗸                                                       | 512                        |
| 一括設定                    | 4     | HCB-7001/TE 🗸 | H.264 V      | 3.7M 2560×1440 (16:9) 🗸    |               | 5 🗸   | 2720               | H.264 🗸             | 0.5M 960×544 (30:17) 🗸 |                | 5 🗸                                                       | 512                        |
| NW一括設定                  | NW1   | PND-A9081RV V | H.264 ¥      | 8.3M 3840×2160 (16:9) V    |               | 5 🗸   | 4970               | H.264 ¥             | 0.4M 800×448 (16:9+) ¥ |                | 5 🗸                                                       | 512                        |
| NW一括設定                  | NW2   | PND-A9081RV V | H.264 ¥      | 8.3M 3840×2160 (16:9) 🗸    |               | 5 ¥   | 4970               | H.264 ¥             | 0.4M 800×448 (16:9+) ¥ |                | 5 🗸                                                       | 512                        |

# ⑦ 標準録画に使用するカメラの解像度を選択する。

|                         |             |               | ν            | ーダー録画容量                                       | 計算            |       |                    |                     |                        |                    |                             |                            |
|-------------------------|-------------|---------------|--------------|-----------------------------------------------|---------------|-------|--------------------|---------------------|------------------------|--------------------|-----------------------------|----------------------------|
| レコーダー型番<br>HRX-435FN/TE | ~           | HDD将星(TB)4    | デュアル録画<br>オン | ~                                             | アナログカメラ<br>4台 | ~     | ネットワークカメラ<br>2台    | ~                   | 標準HDD:<br>最大HDD:       | 4TB × 1<br>4TB × 1 | 最大合計ピットレート:<br>現在の合計ピットレート: | 32,000kbps<br>23,892kbps   |
| 下記設定で約 14 日間の録画が可能です。   |             |               | 参考録画         | 容量情報 15日:5TB / 30日:9TB / 1                    | 80⊟ : 49TB    |       |                    | URL発行 ※30目          | 目有効                    |                    |                             |                            |
| 詳細表示                    | <i>л</i> ×Э |               |              | 標準設定                                          |               |       |                    |                     |                        | デュアル録画             |                             |                            |
|                         | チャンネル       | カメラ型書         | 録画<br>コーデック  | 録画解像度                                         |               | 録両⊐マ数 | 録画<br>ピットレート(kbps) | デュアル<br>録画<br>コーデック | デュアル<br>録画<br>炉像度      |                    | デュアル<br>録画<br>コマ数           | デュアル<br>録画<br>ピットレート(kbps) |
| 一括設定                    | 1           | HCB-7001/TE V | H.264 V      | 3.7M 2560×1440 (16:9) ∨                       |               | 5 🗸   | 2720               | H.264 🗸             | 0.5M 960×544 (30:17) 🗸 |                    | 5 🛩                         | 512                        |
| 一括設定                    | 2           | HCB-7001/TE V | H.264 ¥      | 3.7M 2560×1440 (16:9)                         |               | 5 🗸   | 2720               | H.264 🗸             | 0.5M 960×544 (30:17) 🗸 |                    | 5 🗸                         | 512                        |
| 一括設定                    | 3           | HCB-7001/TE V | H.264 ¥      | 2.1M 1920×1080 (16:9)<br>0.9M 1280×720 (16:9) |               | 5 🗸   | 2720               | H.264 ¥             | 0.5M 960×544 (30:17) 🗸 |                    | 5 🗸                         | 512                        |
| 一括設定                    | 4           | HCB-7001/TE 🗸 | H.264 V      | 0.5M 960×544 (30:17)                          |               | 5 🗸   | 2720               | H.264 🗸             | 0.5M 960×544 (30:17) 🗸 |                    | 5 🗸                         | 512                        |
| NW一括設定                  | NW1         | PND-A9081RV V | H.264 V      | 0.4M 928×480 (16:9+)                          |               | 5 🗸   | 4970               | H.264 🗸             | 0.4M 800×448 (16:9+) 🗸 |                    | 5 🗸                         | 512                        |
| NW一括設定                  | NW2         | PND-A9081RV V | H.264 V      | 0.1M 480×240 (2:1)                            |               | 5 🗸   | 4970               | H.264 ¥             | 0.4M 800×448 (16:9+) V |                    | 5 🗸                         | 512                        |

#### ⑧ 標準録画に使用するカメラのコマ数を選択する。

| <sup>™</sup> ∰™ ティーピーアイ |       |               |             | ーダー録画容量計算                        | Į.  |       |                    |                     |                              |         |                   |                            |
|-------------------------|-------|---------------|-------------|----------------------------------|-----|-------|--------------------|---------------------|------------------------------|---------|-------------------|----------------------------|
| レコーダー型番                 |       | HDD按量(TB)     | デュアル録画      | アナログカン                           | ÷×τ |       | ネットワークカメラ          |                     | 標準HDD:                       | 4TB × 1 | 最大合計ピットレート:       | 32,000kbps                 |
| HRX-435FN/TE            | ~     | 4             | <b>オ</b> ン  | ✓ 4☆                             |     | ~     | 2台                 | ~                   | 最大HDD:                       | 4TB × 1 | 現在の合計ビットレート:      | 23,892kbps                 |
| 下記設定で約 14 日間の録画が可能です。   |       |               | 参考録画        | 容量情報 15日:5TB / 30日:9TB / 180日:49 | 9TB |       |                    | URL発行 ※30目          | 目有効                          |         |                   |                            |
| 詳細表示                    | カメラ   |               |             | 標準設定                             |     |       |                    |                     |                              | デュアル録画  |                   |                            |
|                         | チャンネル | カメラ型番         | 録画<br>コーデック | 録画解像度                            |     | 渡アに画録 | 録画<br>ピットレート(kbps) | デュアル<br>録画<br>コーデック | <del>デュアル</del><br>録画<br>解像度 |         | デュアル<br>録画<br>コマ数 | デュアル<br>録画<br>ピットレート(kbps) |
| 一括設定                    | 1     | HCB-7001/TE 🗸 | H.264 V     | 3.7M 2560×1440 (16:9) V          |     | 5 🗸   | 2720               | H.264 ¥             | 0.5M 960×544 (30:17) 🗸       |         | 5 🗸               | 512                        |
| 一括設定                    | 2     | HCB-7001/TE 🗸 | H.264 V     | 3.7M 2560×1440 (16:9) ∨          |     | 1     | 2720               | H.264 V             | 0.5M 960×544 (30:17) 🗸       |         | 5 🗸               | 512                        |
| 一括設定                    | 3     | HCB-7001/TE 🗸 | H.264 V     | 3.7M 2560×1440 (16:9) ∨          |     | 3     | 2720               | H.264 🗸             | 0.5M 960×544 (30:17) 🗸       |         | 5 🗸               | 512                        |
| 一括設定                    | 4     | HCB-7001/TE 🗸 | H.264 V     | 3.7M 2560×1440 (16:9) 🗸          |     | 4     | 2720               | H.264 🗸             | 0.5M 960×544 (30:17) 🗸       |         | 5 🗸               | 512                        |
| NW一括設定                  | NW1   | PND-A9081RV V | H.264 ¥     | 8.3M 3840×2160 (16:9) V          |     | 5     | 4970               | H.264 ¥             | 0.4M 800×448 (16:9+) ¥       |         | 5 🗸               | 512                        |
| NW一括設定                  | NW2   | PND-A9081RV V | H.264 🗸     | 8.3M 3840×2160 (16:9) V          |     | 7     | 4970               | H.264 🗸             | 0.4M 800×448 (16:9+) ¥       |         | 5 🗸               | 512                        |

### ⑨ 標準録画に使用するカメラのビットレートを入力する。

#### ※入力は半角数字

※5~⑧で選択した条件の推奨値が表示されます。

| <b>ビ<sup>ゅっっ</sup> #ボ ティービーアイ</b> |       |               | ν            | ーダー録画容量計算                          |       |                    |                     |                        |                    |                             |                            |
|-----------------------------------|-------|---------------|--------------|------------------------------------|-------|--------------------|---------------------|------------------------|--------------------|-----------------------------|----------------------------|
| レコーダー型番<br>HRX-435FN/TE           | ~     | HDD양뮕(TB) 4   | デュアル録画<br>オン | 7ナログカメラ<br>く<br>4会                 | ~     | ネットワークカメラ<br>2台    | ~                   | 標準HDD:<br>最大HDD:       | 4TB × 1<br>4TB × 1 | 最大合計ピフトレート:<br>現在の合計ピフトレート: | 32,000kbps<br>23,892kbps   |
| 下記設定で約 14 日間の録画が可能です。             |       |               | 参考録画         | 容量情報 15日:5TB / 30日:9TB / 180日:49TB |       |                    | URL発行 ※30日          | 目有効                    |                    |                             |                            |
| 詳細表示                              | カメラ   |               |              | 標準設定                               |       |                    |                     |                        | デュアル録画             |                             |                            |
|                                   | チャンネル | カXラ型番         | 録画<br>コーデック  | 録而帰像度                              | 録両⊐⊽数 | 録画<br>ピットレート(kbps) | デュアル<br>録画<br>コーデック | デュアル<br>録画<br>解像度      |                    | デュアル<br>録画<br>コマ数           | デュアル<br>録画<br>ピットレート(kbps) |
| 一括設定                              | 1     | HCB-7001/TE 🗸 | H.264 V      | 3.7M 2560×1440 (16:9) V            | 5 🛩   | 2720               | H.264 ¥             | 0.5M 960×544 (30:17) ¥ |                    | 5 🛩                         | 512                        |
| 一括設定                              | 2     | HCB-7001/TE 🗸 | H.264 V      | 3.7M 2560×1440 (16:9) V            | 5 🗸   | 2720               | H.264 🗸             | 0.5M 960×544 (30:17) 🗸 |                    | 5 🛩                         | 512                        |
| 一括設定                              | 3     | HCB-7001/TE 🗸 | H.264 ¥      | 3.7M 2560×1440 (16:9) V            | 5 🛩   | 2720               | H.264 🗸             | 0.5M 960×544 (30:17) 🗸 |                    | 5 🛩                         | 512                        |
| 一括設定                              | 4     | HCB-7001/TE 🗸 | H.264 V      | 3.7M 2560×1440 (16:9) V            | 5 🗸   | 2720               | H.264 🗸             | 0.5M 960×544 (30:17) 🗸 |                    | 5 🗸                         | 512                        |
| NW一括設定                            | NW1   | PND-A9081RV V | H.264¥       | 8.3M 3840×2160 (16:9) 🗸            | 5 🗸   | 4970               | H.264 🗸             | 0.4M 800×448 (16:9+) V |                    | 5 🛩                         | 512                        |
| NW一括設定                            | NW2   | PND-A9081RV V | H.264 ¥      | 8.3M 3840×2160 (16:9) 🗸            | 5 🗸   | 4970               | H.264 🗸             | 0.4M 800×448 (16:9+) ∨ |                    | 5 🗸                         | 512                        |

#### ⑩ デュアル録画に使用するカメラのコーデックを選択する。

|                       |       |               |             | ーダー録画容量                    | 計算          |       |                    |                     |                        |         |                   |                            |
|-----------------------|-------|---------------|-------------|----------------------------|-------------|-------|--------------------|---------------------|------------------------|---------|-------------------|----------------------------|
| レコーダー型番               |       | HDD按量(TB)     | デュアル録画      |                            | アナログカメラ     |       | ネットワークカメラ          |                     | 標準HDD:                 | 4TB × 1 | 最大合計ピットレート:       | 32,000kbps                 |
| HRX-435FN/TE          | ~     | 4             | <b>オ</b> ン  | ~                          | 4合          | ~     | 2台                 | ~                   | 最大HDD:                 | 4TB × 1 | 現在の合計ビットレート:      | 23,892kbps                 |
| 下記設定で約 14 日間の録画が可能です。 |       |               | 参考録画        | 容量情報 15日:5TB / 30日:9TB / 1 | 180⊟ : 49TB |       |                    | URL発行 ※30日          | 目有効                    |         |                   |                            |
| 詳細表示                  | カメラ   |               |             | 標準設定                       |             |       |                    |                     |                        | デュアル録画  |                   |                            |
|                       | チャンネル | カメラ型番         | 録画<br>コーデック | 錄面解像度                      |             | 録両⊐マ数 | 録画<br>ピットレート(kbps) | デュアル<br>録画<br>コーデック | デュアル<br>録画<br>解像度      |         | デュアル<br>録画<br>コマ教 | デュアル<br>録画<br>ピットレート(kbps) |
| 一括設定                  | 1     | HCB-7001/TE 🗸 | H.264 ¥     | 3.7M 2560×1440 (16:9) 🗸    |             | 5 🗸   | 2720               | H.264 ~             | 0.5M 960×544 (30:17) 🗸 |         | 5 🗸               | 512                        |
| 一括設定                  | 2     | HCB-7001/TE V | H.264 ¥     | 3.7M 2560×1440 (16:9) ∨    |             | 5 🗸   | 2720               | H.264               | 0.5M 960×544 (30:17) 🗸 |         | 5 🗸               | 512                        |
| 一括設定                  | 3     | HCB-7001/TE 🗸 | H.264~      | 3.7M 2560×1440 (16:9) 🗸    |             | 5 🗸   | 2720               | H.264               | 0.5M 960×544 (30:17) 🗸 |         | 5 🛩               | 512                        |
| 一括設定                  | 4     | HCB-7001/TE 🗸 | H.264~      | 3.7M 2560×1440 (16:9) ∨    |             | 5 🗸   | 2720               | H.264 🗸             | 0.5M 960×544 (30:17) 🗸 |         | 5 🗸               | 512                        |
| NW一括設定                | NW1   | PND-A9081RV V | H.264 ¥     | 8.3M 3840×2160 (16:9) V    |             | 5 🗸   | 4970               | H.264 🗸             | 0.4M 800×448 (16:9+) ∨ |         | 5 🛩               | 512                        |
| NW一括設定                | NW2   | PND-A9081RV V | H.264 ¥     | 8.3M 3840×2160 (16:9) ∨    |             | 5 ¥   | 4970               | H.264 ¥             | 0.4M 800×448 (16:9+) ¥ |         | 5 🗸               | 512                        |

# 11) デュアル録画に使用するカメラの解像度を選択する。

| じ まっ ティービーアイ            |       |               | ν            | ーダー録画容量計算                          |       |                    |                     |                                              |                |                                 |                            |
|-------------------------|-------|---------------|--------------|------------------------------------|-------|--------------------|---------------------|----------------------------------------------|----------------|---------------------------------|----------------------------|
| レコーダー型番<br>HRX-435FN/TE | ~     | HDD양율(T8) 4   | デュアル録画<br>オン | 7ナロダカメラ<br>マ 4 岩                   | ~     | ネットワークカメラ<br>2台    | ~                   | 標準HDD:<br>最大HDD:                             | 4TB ×<br>4TB × | 1 最大合計ピフトレート:<br>1 現在の合計ピットレート: | 32,000kbps<br>23,892kbps   |
| 下記設定で約 14 日間の録画が可能です    | •     |               | 参考録画         | 容量情報 15日:5TB / 30日:9TB / 180日:49TB |       |                    | URL発行 ※30日          | 間有効                                          |                |                                 |                            |
| 詳細表示                    | カメラ   |               |              | 標準設定                               |       |                    |                     |                                              | デュアル録画         |                                 |                            |
|                         | チャンネル | カメラ至善         | 録画<br>コーデック  | 録而將像度                              | 録マロ画録 | 録画<br>ピットレート(kbps) | デュアル<br>録画<br>コーデック | デュアル<br>録画<br>解像度                            |                | デュアル<br>録画<br>コマ数               | デュアル<br>録画<br>ピットレート(kbps) |
| 一括設定                    | 1     | HCB-7001/TE 🗸 | H.264 ¥      | 3.7M 2560×1440 (16:9) ∨            | 5 🛩   | 2720               | H.264 ¥             | 0.5M 960×544 (30:17) 🗸                       |                | 5 🗸                             | 512                        |
| 一括設定                    | 2     | HCB-7001/TE ~ | H.264 🗸      | 3.7M 2560×1440 (16:9) 🗸            | 5 🗸   | 2720               | H.264 🗸             | 0.5M 960×544 (30:17)                         |                | 5 🗸                             | 512                        |
| 一括設定                    | 3     | HCB-7001/TE 🗸 | H.264 ¥      | 3.7M 2560×1440 (16:9) 🗸            | 5 🗸   | 2720               | H.264 ¥             | 0.4M 928×480 (16:9+)<br>0.2M 640×368 (40:23) |                | 5 🛩                             | 512                        |
| 一括設定                    | 4     | HCB-7001/TE 🗸 | H.264 🗸      | 3.7M 2560×1440 (16:9) ∨            | 5 🗸   | 2720               | H.264 V             | 0.1M 480×240 (2:1)                           |                | 5 🗸                             | 512                        |
| NW一括設定                  | NW1   | PND-A9081RV V | H.264 ~      | 8.3M 3840×2160 (16:9) V            | 5 🗸   | 4970               | H.264 🗸             | 0.4M 800×448 (16:9+) ¥                       |                | 5 🗸                             | 512                        |
| NW一括設定                  | NW2   | PND-A9081RV V | H.264 V      | 8.3M 3840×2160 (16:9) V            | 5 🗸   | 4970               | H.264 🗸             | 0.4M 800×448 (16:9+) V                       |                | 5 🗸                             | 512                        |

#### 12 標準録画に使用するカメラのコマ数を選択する。

|                         | •     |               | ν            | コーダー録画容量計                      | 算                                                           |                    |                     |                        |                    |                             |                            |
|-------------------------|-------|---------------|--------------|--------------------------------|-------------------------------------------------------------|--------------------|---------------------|------------------------|--------------------|-----------------------------|----------------------------|
| レコーダー型番<br>HRX-435FN/TE | ~     | HDD评量(TB) 4   | デュアル録画<br>オン | 7+c<br>                        | לא לאלים<br>מי או לא איז איז איז איז איז איז איז איז איז אי | ネットワークカメラ<br>2合    | ~                   | 標準HDD:<br>最大HDD:       | 4TB × 1<br>4TB × 1 | 最大合計ビットレート:<br>現在の合計ビットレート: | 32,000kbps<br>23,892kbps   |
| 下記設定で約 14 日間の録画が可能でで    | r,    |               | 参考録〕         | ឡ容量情報 15日:5TB / 30日:9TB / 180日 | : 4978                                                      |                    | URL発行 ※30目          | 简有効                    |                    |                             |                            |
| 詳細表示                    | カメラ   |               |              | 標準設定                           |                                                             |                    |                     |                        | デュアル録画             |                             |                            |
|                         | チャンネル | カメラ型香         | 録画<br>コーデック  | 錄面解像度                          | 録両コマ教                                                       | 録画<br>ピットレート(kbps) | デュアル<br>録画<br>コーデック | デュアル<br>録画<br>解像度      |                    | デュアル<br>録画<br>コマ数           | デュアル<br>録画<br>ピットレート(kbps) |
| 一括設定                    | 1     | HCB-7001/TE 🗸 | H.264~       | 3.7M 2560×1440 (16:9) ∨        | 5 🗸                                                         | 2720               | H.264 ¥             | 0.5M 960×544 (30:17) 🗸 |                    | 5 🗸                         | 512                        |
| 一括設定                    | 2     | HCB-7001/TE 🗸 | H.264~       | 3.7M 2560×1440 (16:9) ∨        | 5 🗸                                                         | 2720               | H.264 ¥             | 0.5M 960×544 (30:17) 🗸 |                    | 1                           | 512                        |
| 一括設定                    | 3     | HCB-7001/TE 🗸 | H.264 ¥      | 3.7M 2560×1440 (16:9) 🗸        | 5 🗸                                                         | 2720               | H.264 🗸             | 0.5M 960×544 (30:17) 🗸 |                    | 3                           | 512                        |
| 一括設定                    | 4     | HCB-7001/TE 🗸 | H.264~       | 3.7M 2560×1440 (16:9) ∨        | 5 🗸                                                         | 2720               | H.264 🗸             | 0.5M 960×544 (30:17) 🗸 |                    | 4                           | 512                        |
| NW一括設定                  | NW1   | PND-A9081RV V | H.264~       | 8.3M 3840×2160 (16:9) 🗸        | 5 🗸                                                         | 4970               | H.264 ¥             | 0.4M 800×448 (16:9+) 🗸 |                    | 5                           | 512                        |
| NW一括設定                  | NW2   | PND-A9081RV V | H.264 ¥      | 8.3M 3840×2160 (16:9) 🗸        | 5 🗸                                                         | 4970               | H.264 V             | 0.4M 800×448 (16:9+) ¥ |                    | 7                           | 512                        |

### 13 標準録画に使用するカメラのビットレートを入力する。

#### ※入力は半角数字

※⑩~⑫で選択した条件の推奨値が表示されます。

| 「*** ティービーアイ            |       |               | μ⊐           | ーダー録画容量                  | 計算            |       |                    |                     |                        |                      |                           |                            |
|-------------------------|-------|---------------|--------------|--------------------------|---------------|-------|--------------------|---------------------|------------------------|----------------------|---------------------------|----------------------------|
| レコーダー型番<br>HRX-435FN/TE | ~     | HDD容量(TB)4    | デュアル録画<br>オン | ~                        | アナログカメラ<br>4音 | ~     | ネットワークカメラ<br>2台    | ~                   | 標準HDD:<br>最大HDD:       | 4TB× 1 最<br>4TB× 1 現 | 大合計ピフトレート:<br>在の合計ピフトレート: | 32,000kbps<br>23,892kbps   |
| 下記設走で約 14 日間の録画が可能です。   |       |               | 参考録画         | 容量情報 15日:5TB / 30日:9TB / | 180月:49TB     |       |                    | URL発行 ※30日          | 目有効                    |                      |                           |                            |
| 詳細表示                    | カメラ   |               |              | 標準設定                     |               |       |                    |                     |                        | デュアル録画               |                           |                            |
|                         | チャンネル | カメラ型香         | 録画<br>コーデック  | 録面解像度                    |               | 録両⊐マ数 | 録画<br>ピットレート(kbps) | デュアル<br>録画<br>コーデック | デュアル<br>録画<br>解像度      |                      | デュアル<br>録画<br>コマ数         | デュアル<br>録画<br>ピットレート(kbps) |
| 一括設定                    | 1     | HCB-7001/TE 🗸 | H.264~       | 3.7M 2560×1440 (16:9) ∨  |               | 5 🛩   | 2720               | H.264 ¥             | 0.5M 960×544 (30:17) 🗸 |                      | 5 🛩                       | 512                        |
| 一括設定                    | 2     | HCB-7001/TE 🗸 | H.264 V      | 3.7M 2560×1440 (16:9) ∨  |               | 5 🗸   | 2720               | H.264 🗸             | 0.5M 960×544 (30:17) ¥ |                      | 5 🗸                       | 512                        |
| 一括設定                    | 3     | HCB-7001/TE 🗸 | H.264 ¥      | 3.7M 2560×1440 (16:9) ∨  |               | 5 🛩   | 2720               | H.264 ¥             | 0.5M 960×544 (30:17) 🗸 |                      | 5 🛩                       | 512                        |
| 一括設定                    | 4     | HCB-7001/TE 🗸 | H.264 V      | 3.7M 2560×1440 (16:9) ∨  |               | 5 🗸   | 2720               | H.264 🗸             | 0.5M 960×544 (30:17) 🗸 |                      | 5 🗸                       | 512                        |
| NW一括設定                  | NW1   | PND-A9081RV V | H.264 V      | 8.3M 3840×2160 (16:9) 🗸  |               | 5 ¥   | 4970               | H.264 ¥             | 0.4M 800×448 (16:9+) V |                      | 5 🛩                       | 512                        |
| NW一括設定                  | NW2   | PND-A9081RV V | H.264 ¥      | 8.3M 3840×2160 (16:9) 🗸  |               | 5 🗸   | 4970               | H.264 ¥             | 0.4M 800×448 (16:9+) V |                      | 5 🗸                       | 512                        |

# ⑭ 録画日数を確認する。

| <sup>™™</sup> #⊼ ティーピーアイ | •     |               | لا<br>ا      | コーダー録画容量                     | 計算            |       |                    |                     |                        |                        |                            |                            |
|--------------------------|-------|---------------|--------------|------------------------------|---------------|-------|--------------------|---------------------|------------------------|------------------------|----------------------------|----------------------------|
| レコーダー型番<br>HRX-435FN/TE  | ~     | HDD容量(TB)     | デュアル録画<br>オン | ~                            | アナログカメラ<br>4音 | ~     | ネットワークカメラ<br>2合    | ~                   | 標準HDD:<br>最大HDD:       | 4TB × 1 문<br>4TB × 1 평 | 大合計ビットレート:<br> 在の合計ビットレート: | 32,000kbps<br>23,892kbps   |
| 下記設定で約 14 日間の録画が可能です     | r.,   |               | 参考録          | 百容量情報 15日:5TB / 30日:9TB / 18 | 80⊟ : 49TB    |       |                    | URL発行 ※30日          | 周有効                    |                        |                            |                            |
| 詳細表示                     | カメラ   |               |              | 標準設定                         |               |       |                    |                     |                        | デュアル録画                 |                            |                            |
|                          | チャンネル | カメラ宝画         | 録画<br>コーデック  | 錄面解像度                        |               | 録両⊐⊽数 | 録画<br>ピットレート(kbps) | デュアル<br>録画<br>コーデック | デュアル<br>録画<br>評像度      |                        | デュアル<br>録画<br>コマ数          | デュアル<br>録画<br>ピットレート(kbps) |
| 一括設定                     | 1     | HC8-7001/TE 🗸 | H.264 V      | 3.7M 2560×1440 (16:9) 🗸      |               | 5 🗸   | 2720               | H.264 ¥             | 0.5M 960×544 (30:17) 🗸 |                        | 5 ¥                        | 512                        |
| 一括設定                     | 2     | HC8-7001/TE 🗸 | H.264 V      | 3.7M 2560×1440 (16:9) 🗸      |               | 5 🗸   | 2720               | H.264 🗸             | 0.5M 960×544 (30:17) ∨ |                        | 5 🗸                        | 512                        |
| 一括設定                     | 3     | HCB-7001/TE 🗸 | H.264 ¥      | 3.7M 2560×1440 (16:9) 🗸      |               | 5 🛩   | 2720               | H.264 ¥             | 0.5M 960×544 (30:17) ∨ |                        | 5 🗸                        | 512                        |
| 一括設定                     | 4     | HCB-7001/TE 🗸 | H.264 V      | 3.7M 2560×1440 (16:9) 🗸      |               | 5 🗸   | 2720               | H.264 🗸             | 0.5M 960×544 (30:17) 🗸 |                        | 5 🗸                        | 512                        |
| NW一括設定                   | NW1   | PND-A9081RV V | H.264 ¥      | 8.3M 3840×2160 (16:9) 🗸      |               | 5 🗸   | 4970               | H.264 🗸             | 0.4M 800×448 (16:9+) ¥ |                        | 5 🗸                        | 512                        |
| NW一括設定                   | NW2   | PND-A9081RV V | H.264 ¥      | 8.3M 3840×2160 (16:9) V      |               | 5 🗸   | 4970               | H.264 V             | 0.4M 800×448 (16:9+) 🗸 |                        | 5 🗸                        | 512                        |

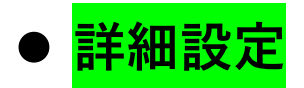

# ① 【詳細表示】をクリックする。

| <b>しい</b> *** ティーピーアイ   |       |               | ν            | Ⅰ−ダ−録画容量詞                   | 計算            |       |                    |                     |                        |                |                                                           |                            |
|-------------------------|-------|---------------|--------------|-----------------------------|---------------|-------|--------------------|---------------------|------------------------|----------------|-----------------------------------------------------------|----------------------------|
| レコーダー型番<br>HRX-435FN/TE | ~     | HDD容量(TB) 4   | デュアル録画<br>オン |                             | アナログカメラ<br>4台 | ~     | ネットワークカメラ<br>2合    | ~                   | 標準HDD:<br>最大HDD:       | 4TB ×<br>4TB × | <ol> <li>1 最大合計ピットレート:</li> <li>1 現在の合計ピットレート:</li> </ol> | 32,000kbps<br>23,892kbps   |
| 下記設定で約 14 日間の録画が可能です。   |       |               | 参考録詞         | 容量情報 15日:5TB / 30日:9TB / 18 | 30⊟ : 49TB    |       |                    | URL発行 ※30日          | 目有効                    |                |                                                           |                            |
| 詳細表示                    | カメラ   |               |              | 標準設定                        |               |       |                    |                     |                        | デュアル録画         |                                                           |                            |
|                         | チャンネル | DXラ亚番         | 録画<br>コーデック  | 錄面解像度                       |               | 録両⊐⊽数 | 録画<br>ピットレート(kbps) | デュアル<br>録画<br>コーデック | デュアル<br>録画<br>解像度      |                | デュアル<br>録画<br>コマ教                                         | デュアル<br>録画<br>ピットレート(kbps) |
| 一括設定                    | 1     | HCB-7001/TE 🗸 | H.264 ~      | 3.7M 2560×1440 (16:9) ∨     |               | 5 ¥   | 2720               | H.264 🗸             | 0.5M 960×544 (30:17) ¥ |                | 5 🛩                                                       | 512                        |
| 一括設定                    | 2     | HCB-7001/TE 🗸 | H.264 V      | 3.7M 2560×1440 (16:9) ∨     |               | 5 🗸   | 2720               | H.264 🗸             | 0.5M 960×544 (30:17) ¥ |                | 5 🗸                                                       | 512                        |
| 一括設定                    | 3     | HCB-7001/TE 🗸 | H.264 V      | 3.7M 2560×1440 (16:9) ∨     |               | 5 🗸   | 2720               | H.264 ¥             | 0.5M 960×544 (30:17) ¥ |                | 5 🗸                                                       | 512                        |
| 一括設定                    | 4     | HCB-7001/TE 🗸 | H.264 V      | 3.7M 2560×1440 (16:9) ∨     |               | 5 🗸   | 2720               | H.264 🗸             | 0.5M 960×544 (30:17) 🗸 |                | 5 🗸                                                       | 512                        |
| NW一括設定                  | NW1   | PND-A9081RV V | H.264 V      | 8.3M 3840×2160 (16:9) 🗸     |               | 5 🗸   | 4970               | H.264 ¥             | 0.4M 800×448 (16:9+) 🗸 |                | 5 🗸                                                       | 512                        |
| NW一括設定                  | NW2   | PND-A9081RV V | H.264 V      | 8.3M 3840×2160 (16:9) 🗸     |               | 5 🗸   | 4970               | H.264 🗸             | 0.4M 800×448 (16:9+) 🗸 |                | 5 🗸                                                       | 512                        |

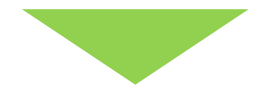

|                         | ምኅ     |               |              | レコーダー録画容量                       | 計算            |                    |                 |             |                |                     |                        |                           |                            |
|-------------------------|--------|---------------|--------------|---------------------------------|---------------|--------------------|-----------------|-------------|----------------|---------------------|------------------------|---------------------------|----------------------------|
| レコーダー型番<br>HRX-435FN/TE |        | HDD容量(TB)     | デュアル<br>4 オン | (項页<br>~                        | アナログカメラ<br>4合 |                    | ネットワークオ<br>¥ 2台 | t×5         |                | 標準HDD:<br>▼ 最大HDD:  | 4TB × 1 분<br>4TB × 1 평 | 大合計ピフトレート:<br>在の合計ピフトレート: | 32,000kbps<br>23,892kbps   |
| 下記設定で約 14 日間の録画の        | 「可能です。 |               |              | 参考録画容量情報 15日:5TB / 30日:9TB / 13 | 30⊟ : 49TB    |                    |                 |             | URL発行          | ※30日間有効             |                        |                           |                            |
| 詳細非表示                   | カメラ    |               |              | 標準設定                            |               |                    |                 | 詳編設定        |                |                     | デュアル録画                 |                           |                            |
|                         | チャンネル  | カメラ型香         | 録画<br>コーデック  | 錄画好像皮                           | 録画⊐∇数         | 録画<br>ピットレート(kbps) | 音声              | 一日の<br>録画時間 | イベント<br>発生率(%) | デュアル<br>録画<br>コーデック | デュアル<br>録画<br>解像度      | デュアル<br>録画<br>⊐マ数         | デュアル<br>録画<br>ピットレート(kbps) |
| 一括設定                    | 1      | HCB-7001/TE 🗸 | H.264 🗸      | 3.7M 2560×1440 (16:9) 🗸         | 5 🗸           | 2720               | র্সস            | 24 🗸        | 100            | H.264 V             | 0.5M 960×544 (30:17) V | 5 🗸                       | 512                        |
| 一括設定                    | 2      | HCB-7001/TE V | H.264 🗸      | 3.7M 2560×1440 (16:9) 🗸         | 5 🗸           | 2720               | ব৴৵             | 24 🗸        | 100            | H.264 🗸             | 0.5M 960×544 (30:17) ¥ | 5 🗸                       | 512                        |
| 一括設定                    | 3      | HCB-7001/TE V | H.264 🗸      | 3.7M 2560×1440 (16:9) 🗸         | 5 🗸           | 2720               | 77~             | 24 🗸        | 100            | H.264 🗸             | 0.5M 960×544 (30:17) ¥ | 5 🛩                       | 512                        |
| 一括設定                    | 4      | HCB-7001/TE 🗸 | H.264 🗸      | 3.7M 2560×1440 (16:9) 🗸         | 5 🗸           | 2720               | 77~             | 24 🗸        | 100            | H.264 🗸             | 0.5M 960×544 (30:17) 🗸 | 5 🗸                       | 512                        |
| NW一括設定                  | NW1    | PND-A9081RV V | H.264 🗸      | 8.3M 3840×2160 (16:9) 🗸         | 5 🗸           | 4970               | 77~             | 24 🗸        | 100            | H.264 V             | 0.4M 800×448 (16:9+) 🗸 | 5 🗸                       | 512                        |
| NW一括設定                  | NW2    | PND-A9081RV V | H.264 🗸      | 8.3M 3840×2160 (16:9) ¥         | 5 🗸           | 4970               | 77~             | 24 🗸        | 100            | H.264 ¥             | 0.4M 800×448 (16:9+) 🗸 | 5 🗸                       | 512                        |

#### ② 音声使用の有無を選択する。

オフ:使用しない

オン:使用する

|                  | ምኅ          |               |             | レコーダー録画容量                    | 計算          |                    |                                      |           |             |                |                     |                            |                   |                            |
|------------------|-------------|---------------|-------------|------------------------------|-------------|--------------------|--------------------------------------|-----------|-------------|----------------|---------------------|----------------------------|-------------------|----------------------------|
| レコーダー型番          |             | HDD容量(TB)     | 717.        | ル録画                          | 77סלע       |                    | *                                    | ネットワークカメラ |             |                | 標準HDD:              | 4TB × 1 最大合<br>4TB × 1 現在の | 計ビットレート:          | 32,000kbps<br>23,892kbps   |
| 下記設定で約 14 日間の録画が | 可能です。       |               | 4 17        | 参考録画容量情報 15日:STB / 30日:9TB / | 180日 : 49TB |                    | •                                    | 48        |             | URL発行          | ※30日間有効             |                            |                   |                            |
| 詳細非表示            | <i>л</i> ×Э |               |             | 標準設定                         |             |                    |                                      |           | 詳細設定        |                |                     | デュアル録画                     |                   |                            |
|                  | チャンネル カン    | 15보증          | 録画<br>コーデック | 錄画將像度                        | 録両⊐マ数       | 録画<br>ピットレート(kbps) | 音声                                   |           | 一日の<br>録画時間 | イベント<br>発生率(%) | デュアル<br>録画<br>コーデック | デュアル<br>録画<br>解像度          | デュアル<br>録画<br>コマ数 | デュアル<br>録画<br>ピットレート(kbps) |
| 一括設定             | 1           | HCB-7001/TE 🗸 | H.264 ¥     | 3.7M 2560×1440 (16:9) 🗸      | 5 🗸         | 2720               | त्र<br>र                             | -         | 24 🗸        | 100            | H.264 ¥             | 0.5M 960×544 (30:17) 🗸     | 5 🗸               | 512                        |
| 一括設定             | 2           | HCB-7001/TE 🗸 | H.264 🗸     | 3.7M 2560×1440 (16:9) 🗸      | 5 🗸         | 2720               | オフ                                   |           | 24 🗸        | 100            | H.264 ¥             | 0.5M 960×544 (30:17) V     | 5 🗸               | 512                        |
| 一括設定             | 3           | HCB-7001/TE 🗸 | H.264 ¥     | 3.7M 2560×1440 (16:9) 🗸      | 5 🛩         | 2720               | - <del>7</del> 2<br>- <del>7</del> 2 | _         | 24 🗸        | 100            | H.264 ¥             | 0.5M 960×544 (30:17) V     | 5 🛩               | 512                        |
| 一括設定             | 4           | HCB-7001/TE 🗸 | H.264 🗸     | 3.7M 2560×1440 (16:9) 🗸      | 5 🗸         | 2720               | 77~                                  | -         | 24 🗸        | 100            | H.264 V             | 0.5M 960×544 (30:17) 🗸     | 5 🗸               | 512                        |
| NW一括設定           | NW1 p       | PND-A9081RV V | H.264 🗸     | 8.3M 3840×2160 (16:9) 🗸      | 5 🗸         | 4970               | 77~                                  | -         | 24 🗸        | 100            | H.264 V             | 0.4M 800×448 (16:9+) 🗸     | 5 🗸               | 512                        |
| NW一括設定           | NW2 F       | PND-A9081RV V | H.264 🗸     | 8.3M 3840×2160 (16:9) V      | 5 🗸         | 4970               | 77~                                  | ·         | 24 🗸        | 100            | H.264 V             | 0.4M 800×448 (16:9+) V     | 5 🗸               | 512                        |

#### ③ 1日当たりの録画時間を選択する。

|                         | -ምኅ    |               |             | レコーダー録画容                | 量計算             |                    |                 |             |                |                     |                            |                         |                            |
|-------------------------|--------|---------------|-------------|-------------------------|-----------------|--------------------|-----------------|-------------|----------------|---------------------|----------------------------|-------------------------|----------------------------|
| レコーダー型番<br>HRX-435FN/TE |        | HDD将量(TB)     | ₹⊐<br>4 7   | 『ル録画<br>ン               | アナログカメラ<br>4台   |                    | ネットワーク:<br>~ 2台 | <i>л</i> ×∋ |                | 標準HDD:<br>v 最大HDD:  | 4TB × 1 最大合<br>4TB × 1 現在の | 計ピットレート :<br>合計ピットレート : | 32,000kbps<br>23,892kbps   |
| 下記設定で約 14 日間の録画         | が可能です。 |               |             | 参考録画容量情報 15日:5TB / 30日: | 9TB / 180日:49TB |                    |                 |             | URL発行          | ※30日間有効             |                            |                         |                            |
| 詳細非表示                   | カメラ    |               |             | 標準設定                    |                 |                    |                 |             |                |                     | デュアル録画                     |                         |                            |
|                         | チャンネル  | カメラ型番         | 録画<br>コーデック | 録画好像度                   | 録両コマ数           | 録画<br>ピットレート(kbps) | 音声              | 一日の<br>録画時間 | イベント<br>発生率(%) | デュアル<br>録画<br>コーデック | デュアル<br>録画<br>解像度          | デュアル<br>録画<br>コマ数       | デュアル<br>録画<br>ピットレート(kbps) |
| 一拆設定                    | 1      | HCB-7001/TE 🗸 | H.264 ¥     | 3.7M 2560×1440 (16:9) ∨ | 5 🗸             | 2720               | <b>त</b> र∽     | 24 ~        | 100            | H.264 ¥             | 0.5M 960×544 (30:17) 🗸     | 5 🗸                     | 512                        |
| 一括設定                    | 2      | HCB-7001/TE 🗸 | H.264 ¥     | 3.7M 2560×1440 (16:9) ∨ | 5 🗸             | 2720               | <b>オフ</b> ~     | 5           | 100            | H.264 ¥             | 0.5M 960×544 (30:17) 🗸     | 5 🗸                     | 512                        |
| 一括設定                    | 3      | HCB-7001/TE V | H.264 ¥     | 3.7M 2560×1440 (16:9) ∨ | 5 🗸             | 2720               | オフ ~            | 6           | 100            | H.264 ¥             | 0.5M 960×544 (30:17) 🗸     | 5 🗸                     | 512                        |
| 一括設定                    | 4      | HCB-7001/TE 🗸 | H.264 🗸     | 3.7M 2560×1440 (16:9) ∨ | 5 🗸             | 2720               | ₹7~             | 8           | 100            | H.264 V             | 0.5M 960×544 (30:17) 🗸     | 5 🗸                     | 512                        |
| NW一括設定                  | NW1    | PND-A9061RV V | H.264 🗸     | 8.3M 3840×2160 (16:9) 🗸 | 5 🗸             | 4970               | 77~             | 9           | 100            | H.264 V             | 0.4M 800×448 (16:9+) 🗸     | 5 🗸                     | 512                        |
| NW一括設定                  | NW2    | PND-A9081RV V | H.264 🗸     | 8.3M 3840×2160 (16:9) 🗸 | 5 🗸             | 4970               | 77~             | 11          | 100            | H.264 V             | 0.4M 800×448 (16:9+) V     | 5 🗸                     | 512                        |

#### ④ 1日当たりのイベント発生率を入力する。

#### ※半角数字

#### ※1~100 の間で1刻み

|                  | ምኅ    |               |             | レコーダー録画                 | 室量           | 計算       |                    |    |           |             |                |                     |                          |                   |                            |
|------------------|-------|---------------|-------------|-------------------------|--------------|----------|--------------------|----|-----------|-------------|----------------|---------------------|--------------------------|-------------------|----------------------------|
| レコーダー型番          |       | HDD容量(TB)     | 71          | アル録画                    |              | アナログカメラ  |                    |    | ネットワークカメラ |             |                | 標準HDD:              | 4TB × 1 最大合              | ナピットレート :         | 32,000kbps                 |
| HRX-435FN/TE     |       | ×             | 4 オ         | y                       | ~            | 4台       |                    | ~  | 2台        |             |                | ✓ 最大HDD:            | 4TB × 1 現在の3             | ት≌+ピットレート:        | 23,892kbps                 |
| 下記設定で約 14 日間の録画が | 可能です。 |               |             | 参考録画容量情報 15日:5TB / 30日  | 9 : 9TB / 18 | 80月:49TB |                    |    |           |             | URL発行          | ※30日間有効             |                          |                   |                            |
| 詳細非表示            | カメラ   |               |             | 標準設定                    |              |          |                    |    |           |             |                |                     | デュアル録画                   |                   |                            |
|                  | チャンネル | カメラ型香         | 録画<br>コーデック | 錄画解像度                   |              | 録画⊐⊽数    | 録画<br>ピットレート(kbps) | 音声 |           | 一日の<br>録画時間 | イベント<br>発生率(%) | デュアル<br>録画<br>コーデック | <b>デュアル</b><br>録画<br>解像度 | デュアル<br>録画<br>コマ数 | デュアル<br>録画<br>ピットレート(kbps) |
| 一括設定             | 1     | HCB-7001/TE 🗸 | H.264 ¥     | 3.7M 2560×1440 (16:9) ∨ |              | 5 🛩      | 2720               | ব  | ~         | 24 🗸        | hoo            | H.264 ¥             | 0.5M 960×544 (30:17) 🗸   | 5 🛩               | 512                        |
| 一括設定             | 2     | HCB-7001/TE 🗸 | H.264 ¥     | 3.7M 2560×1440 (16:9) 🗸 |              | 5 🗸      | 2720               | 75 | ~         | 24 🛩        | 100            | H.264 ¥             | 0.5M 960×544 (30:17) ¥   | 5 🗸               | 512                        |
| 一括設定             | 3     | HCB-7001/TE 🗸 | H.264 ¥     | 3.7M 2560×1440 (16:9) ♥ |              | 5 🗸      | 2720               | 73 | ~         | 24 🗸        | 100            | H.264 ¥             | 0.5M 960×544 (30:17) ¥   | 5 🗸               | 512                        |
| 一括設定             | 4     | HCB-7001/TE 🗸 | H.264 🗸     | 3.7M 2560×1440 (16:9) 🗸 |              | 5 🗸      | 2720               | 75 | ~~        | 24 🗸        | 100            | H.264 🗸             | 0.5M 960×544 (30:17) 🗸   | 5 🗸               | 512                        |
| NW一括設定           | NW1   | PND-A9081RV V | H.264 🗸     | 8.3M 3840×2160 (16:9) 🗸 |              | 5 🛩      | 4970               | 77 | ~         | 24 🗸        | 100            | H.264 ¥             | 0.4M 800×448 (16:9+) 🗸   | 5 🗸               | 512                        |
| NW一括設定           | NW2   | PND-A9081RV V | H.264 🗸     | 8.3M 3840×2160 (16:9) 🗸 |              | 5 🗸      | 4970               | ব  | ~~        | 24 🗸        | 100            | H.264 ¥             | 0.4M 800×448 (16:9+) ¥   | 5 🗸               | 512                        |

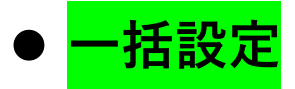

#### ① 設定をコピーする CH の録画設定を変更する。

例)CH2 の内容を一括設定したい

| <sup>™</sup> ≝፤ <b>ティ</b> −Ľ−₽ſ |       |               |              | ーダー録画容量言                    | 計算            |       |                    |                     |                        |                    |                             |                            |
|---------------------------------|-------|---------------|--------------|-----------------------------|---------------|-------|--------------------|---------------------|------------------------|--------------------|-----------------------------|----------------------------|
| レコーダー型番<br>HRX-435FN/TE         | ~     | HDD容量(TB) 4   | デュアル録画<br>オン | ~                           | アナログカメラ<br>4音 | ~     | ネットワークカメラ<br>2台    | ~                   | 標準HDD:<br>最大HDD:       | 4TB × 1<br>4TB × 1 | 最大合計ビットレート:<br>現在の合計ビットレート: | 32,000kbps<br>22,772kbps   |
| 下記設定で約 15 日間の録画が可能です。           |       |               | 参考録道         | 容量情報 15日:4TB / 30日:8TB / 18 | 10日:47TB      |       |                    | URL発行 ※30日          | 間有効                    |                    |                             |                            |
| 詳細表示                            | カメラ   |               |              | 標準設定                        |               |       |                    |                     |                        | デュアル録画             |                             |                            |
|                                 | チャンネル | カメラ型番         | 録画<br>コーデック  | 録面解像度                       |               | 録両コ∇数 | 録画<br>ピットレート(kbps) | デュアル<br>録画<br>コーデック | デュアル<br>録面<br>解像度      |                    | デュアル<br>録画<br>コマ数           | デュアル<br>録画<br>ピットレート(kbps) |
| 一括設定                            | 1     | HCB-7001/TE 🗸 | H.264 V      | 3.7M 2560×1440 (16:9) ∨     |               | 5 🗸   | 2720               | H.264 🗸             | 0.5M 960×544 (30:17) 🗸 |                    | 5 🛩                         | 512                        |
| 一括設定                            | 2     | HCB-7001/TE 🗸 | H.264 V      | 2.1M 1920×1080 (16:9) 🗸     |               | 5 🗸   | 1600               | H.264 ¥             | 0.5M 960×544 (30:17) 🗸 |                    | 5 🗸                         | 512                        |
| 一括設定                            | 3     | HCB-7001/TE 🗸 | H.264 V      | 3.7M 2560×1440 (16:9) ∨     |               | 5 🗸   | 2720               | H.264 ¥             | 0.5M 960×544 (30:17) V |                    | 5 🗸                         | 512                        |
| 一括設定                            | 4     | HCB-7001/TE 🗸 | H.264 V      | 3.7M 2560×1440 (16:9) 🗸     |               | 5 🗸   | 2720               | H.264 🗸             | 0.5M 960×544 (30:17) 🗸 |                    | 5 🗸                         | 512                        |
| NW一括設定                          | NW1   | PND-A9081RV V | H.264 ~      | 8.3M 3840×2160 (16:9) 🗸     |               | 5 🗸   | 4970               | H.264 ¥             | 0.4M 800×448 (16:9+) 🗸 |                    | 5 🗸                         | 512                        |
| NW一括設定                          | NW2   | PND-A9081RV V | H.264 V      | 8.3M 3840×2160 (16:9) 🗸     |               | 5 🗸   | 4970               | H.264 🗸             | 0.4M 800×448 (16:9+) V |                    | 5 🗸                         | 512                        |

② 【一括設定】をクリックする。

#### 例) CH2 の行の【一括設定】をクリック

|                         |       |               | ν            | ーダ−録画容量計算                          |       |                    |                     |                        |                    |                             |                            |
|-------------------------|-------|---------------|--------------|------------------------------------|-------|--------------------|---------------------|------------------------|--------------------|-----------------------------|----------------------------|
| レコーダー型番<br>HRX-435FN/TE | ~     | HDD容量(TB) 4   | デュアル録画<br>オン | アナログカメラ<br>・<br>4会                 | ~     | ネットワークカメラ<br>2台    | ~                   | 標準HDD:<br>最大HDD:       | 4TB × 1<br>4TB × 1 | 最大合計ピットレート:<br>現在の合計ピットレート: | 32,000kbps<br>22,772kbps   |
| 下記設定で約 15 日間の録画が可能です    |       |               | 参考録画         | 容量情報 15日:4TB / 30日:8TB / 180日:47TB |       |                    | URL発行 ※30日間         | 有効                     |                    |                             |                            |
| 詳細表示                    | カメラ   |               |              | 標準設定                               |       |                    |                     |                        | デュアル録画             |                             |                            |
|                         | チャンネル | カメラ型番         | 録画<br>コーデック  | 録画將像度                              | 破すに両殺 | 録画<br>ピットレート(kbps) | デュアル<br>録画<br>コーデック | デュアル<br>録画<br>解像度      |                    | デュアル<br>録画<br>コマ数           | デュアル<br>録画<br>ピットレート(kbps) |
| 一括設定                    | 1     | HCB-7001/TE 🗸 | H.264 V      | 3.7M 2560×1440 (16:9) V            | 5 🗸   | 2720               | H.264 ¥             | 0.5M 960×544 (30:17) 🗸 |                    | 5 🛩                         | 512                        |
| 一括設定                    | 2     | HCB-7001/TE 🗸 | H.264 V      | 2.1M 1920×1080 (16:9) V            | 5 🗸   | 1600               | H.264 ¥             | 0.5M 960×544 (30:17) 🗸 |                    | 5 🛩                         | 512                        |
| 一括設定                    | 3     | HCB-7001/TE 🗸 | H.264 V      | 3.7M 2560×1440 (16:9) V            | 5 🗸   | 2720               | H.264 ¥             | 0.5M 960×544 (30:17) 🗸 |                    | 5 🛩                         | 512                        |
| 一括設定                    | 4     | HCB-7001/TE 🗸 | H.264 🗸      | 3.7M 2560×1440 (16:9) V            | 5 🗸   | 2720               | H.264 🗸             | 0.5M 960×544 (30:17) 🗸 |                    | 5 🗸                         | 512                        |
| NW一括設定                  | NW1   | PND-A9081RV V | H.264 ~      | 8.3M 3840×2160 (16:9) V            | 5 🗸   | 4970               | H.264 🗸             | 0.4M 800×448 (16:9+) 🗸 |                    | 5 🗸                         | 512                        |
| NW一括設定                  | NW2   | PND-A9081RV V | H.264 V      | 8.3M 3840×2160 (16:9) V            | 5 🗸   | 4970               | H.264 🗸             | 0.4M 800×448 (16:9+) 🗸 |                    | 5 🗸                         | 512                        |

③ 【OK】をクリックする。

| ● ● ● ● ● ● ● ● ● ● ● ● ● ● ● ● ● ● ● |       |               |              | Iーダー www.tbeye.com の内容      |             |                    |                     |                        |                        |                             |                            |
|---------------------------------------|-------|---------------|--------------|-----------------------------|-------------|--------------------|---------------------|------------------------|------------------------|-----------------------------|----------------------------|
| レコーダー型番<br>HRX-435FN/TE               | ~     | HDD容量(TB)     | デュアル録画<br>オン | チャンネル 2 の設定内容をチャンネル 3 ~ 4 に | :設定します。よろしし | いですか?              | ~                   | 標準HDD:<br>最大HDD:       | 4TB × 1 1<br>4TB × 1 1 | 最大合計ビフトレート:<br>現在の合計ビットレート: | 32,000kbps<br>22,772kbps   |
| 下記設定で約 15 日間の録画が可能です。                 |       |               | 参考録言         | 容量持報 156                    |             | キャンセル              | URL発行 ※30月          | 間有効                    |                        |                             |                            |
| 詳細表示                                  | カメラ   |               |              | <b>展学設定</b>                 |             |                    |                     |                        | デュアル録画                 |                             |                            |
|                                       | チャンネル | カメラ型番         | 録画<br>コーデック  | 錄画好像皮                       | 渡マに画録       | 録画<br>ピットレート(kbps) | デュアル<br>録画<br>コーデック | デュアル<br>録面<br>解像度      |                        | デュアル<br>録画<br>コマ数           | デュアル<br>録画<br>ピットレート(kbps) |
| 一括設定                                  | 1     | HCB-7001/TE 🗸 | H.264 V      | 3.7M 2560×1440 (16:9) 🗸     | 5 🗸         | 2720               | H.264 ¥             | 0.5M 960×544 (30:17) V |                        | 5 🗸                         | 512                        |
| 一括設定                                  | 2     | HCB-7001/TE V | H.264 🗸      | 2.1M 1920×1080 (16:9) V     | 5 🛩         | 1600               | H.264 ¥             | 0.5M 960×544 (30:17) 🗸 |                        | 5 🛩                         | 512                        |
| 一括設定                                  | 3     | HCB-7001/TE 🗸 | H.264 ¥      | 3.7M 2560×1440 (16:9) ¥     | 5 🛩         | 2720               | H.264 ¥             | 0.5M 960×544 (30:17) 🗸 |                        | 5 🛩                         | 512                        |
| 一括設定                                  | 4     | HC8-7001/TE V | H.264 🗸      | 3.7M 2560×1440 (16:9) V     | 5 🗸         | 2720               | H.264 🗸             | 0.5M 960×544 (30:17) 🗸 |                        | 5 🗸                         | 512                        |
| NW一括設定                                | NW1   | PND-A9081RV V | H.264 V      | 8.3M 3840×2160 (16:9) V     | 5 🗸         | 4970               | H.264 ¥             | 0.4M 800×448 (16:9+) V |                        | 5 🛩                         | 512                        |
| NW一括設定                                | NW2   | PND-A9081RV V | H.264 🗸      | 8.3M 3840×2160 (16:9) V     | 5 🗸         | 4970               | H.264 ¥             | 0.4M 800×448 (16:9+) 🗸 |                        | 5 🗸                         | 512                        |

#### ④ 内容が反映されているか確認する。

例) CH2 の内容を一括設定 → CH3~4 同じ内容が反映

※【NW 一括設定】も同様です。

| <b>॔</b> <sup>™</sup> ∰ <b>ティ</b> ─Ľ─アſ |       |               |             | ーダー録画容量                  | 計算            |       |                    |                     |                        |                      |                            |                            |
|-----------------------------------------|-------|---------------|-------------|--------------------------|---------------|-------|--------------------|---------------------|------------------------|----------------------|----------------------------|----------------------------|
| レコーダー型番<br>HRX-435FN/TE                 | ~     | HDD容量(TB)     | デュアル録画      | ~                        | アナログカメラ<br>4台 | ~     | ネットワークカメラ<br>2合    | ~                   | 標準HDD:<br>最大HDD:       | 4TB× 1 ±<br>4TB× 1 ± | 大合計ビフトレート:<br>現在の合計ビフトレート: | 32,000kbps<br>20,532kbps   |
| 下記設定で約 17 日間の録画が可能です。                   |       |               | 参考録画        | 容量情報 15日:4TB / 30日:7TB / | 180日:42TB     |       |                    | URL発行 ※30目          | 周有効                    |                      |                            |                            |
| 詳細表示                                    | カメラ   |               |             | 標準設定                     |               |       |                    |                     |                        | デュアル録画               |                            |                            |
|                                         | チャンネル | カメラ型香         | 録画<br>コーデック | 録画解像度                    |               | 録両⊐マ数 | 録画<br>ピットレート(kbps) | デュアル<br>録画<br>コーデック | デュアル<br>録画<br>評像度      |                      | デュアル<br>録画<br>コマ数          | デュアル<br>録画<br>ピットレート(kbps) |
| 一括設定                                    | 1     | HCB-7001/TE   | H.264 ¥     | 3.7M 2560×1440 (16:9) 🗸  |               | 5 🗸   | 2720               | H.264 ¥             | 0.5M 960×544 (30:17) V |                      | 5 ¥                        | 512                        |
| 一括設定                                    | 2     | HCB-7001/TE 🗸 | H.264 V     | 2.1M 1920×1080 (16:9) 🗸  |               | 5 🗸   | 1600               | H.264 🗸             | 0.5M 960×544 (30:17) 🗸 |                      | 5 🗸                        | 512                        |
| 一括設定                                    | 3     | HCB-7001/TE 🗸 | H.264~      | 2.1M 1920×1080 (16:9) 🗸  |               | 5 🗸   | 1600               | H.264 ¥             | 0.5M 960×544 (30:17) 🗸 |                      | 5 🗸                        | 512                        |
| 一括設定                                    | 4     | HCB-7001/TE 🗸 | H.264 V     | 2.1M 1920×1080 (16:9) 🗸  |               | 5 🗸   | 1600               | H.264 🗸             | 0.5M 960×544 (30:17) 🗸 |                      | 5 🗸                        | 512                        |
| NW一括設定                                  | NW1   | PND-A9081RV V | H.264 ~     | 8.3M 3840×2160 (16:9) V  |               | 5 🗸   | 4970               | H.264 🗸             | 0.4M 800×448 (16:9+) 🗸 |                      | 5 ¥                        | 512                        |
| NW一括設定                                  | NW2   | PND-A9081RV V | H.264 V     | 8.3M 3840×2160 (16:9) 🗸  |               | 5 🗸   | 4970               | H.264 🗸             | 0.4M 800×448 (16:9+) 🗸 |                      | 5 🗸                        | 512                        |

# ● RAID(※RAID 対応のレコーダーのみ)

① RAID 使用の有無を選択する。

オフ:使用しない

オン:使用する

|                                                  |      |                                  |                  | レコーダー録画容量計算             |       |                    |                           |                        |                 |                             |                                 |  |  |
|--------------------------------------------------|------|----------------------------------|------------------|-------------------------|-------|--------------------|---------------------------|------------------------|-----------------|-----------------------------|---------------------------------|--|--|
| レコーダー型番<br>XRN-6410DR/TE<br>下記説走で約 0 日間の段画が可能です。 | ~    | ND HD0<br>17 V<br>17<br>17<br>17 | D 容量(TB)<br>参考 叙 | デユアル検惑                  |       | 77)<br>1           | ワークカメラ<br>2<br>URL発行 ※30日 | 標準HDD:<br>載大HDD:       | OTB ×<br>10TB × | 0 最大合計ピットレー<br>16 現在の合計ピットレ | ト: 400,000kbps<br>−ト: 5,482kbps |  |  |
| 詳細表示                                             | カメラ  |                                  | 原料設定             |                         |       |                    |                           | ₹17 <i>№</i> ₿西        |                 |                             |                                 |  |  |
|                                                  | チャンネ | レ カメラ型番                          | 録画<br>コーデック      | 錄画解像度                   | 録両コマ数 | 録画<br>ピットレート(kbps) | デュアル<br>録画<br>コーデック       | デュアル<br>録画<br>解像度      |                 | デュアル<br>録画<br>コマ数           | デュアル<br>録画<br>ピットレート(kbps)      |  |  |
| NW一括設定                                           | NW   | 1 PND-A9081RV V                  | H.264 ¥          | 8.3M 3840×2160 (16:9) 🗸 | 5 🗸   | 4970               | H.264 ¥                   | 0.4M 800×448 (16:9+) ¥ |                 | 5 🗸                         | 512                             |  |  |

#### ② RAID タイプを選択する。

| <sup>™™</sup> ∰ <b>テ</b> ィ−Ľ−₽ſ                                |                   | レコーダー録画容量言                                                                         | 計算                                              |                    |                                 |                     |                                              |                                   |
|----------------------------------------------------------------|-------------------|------------------------------------------------------------------------------------|-------------------------------------------------|--------------------|---------------------------------|---------------------|----------------------------------------------|-----------------------------------|
| レコーダー起音<br>XRN-641000/TE<br>下記版走で約 <mark>64</mark> 日間の録画が可能です。 | RAID<br>マローズ      | RAID9-17 デュアル協画<br>RAID3 マ<br>RAID5<br>RAID6<br>参考録画容量挑戦 15日: 118 / 30日: 218 / 180 | 7レイタ 1共25と90日間<br>ギ1 1TB マ<br>ダ2 マ<br>0日 : 12TB | 台股 ネットワ<br>5台 ♥ 1台 | 7-970×9<br>URL先行 ※30回题有効        | 信滞100:<br>マ         | oTB × 0 最大会計ピットし<br>oTB × 16 現在の合計ピット<br>4TB | ート: 400,000kbps<br>レート: 5,482kbps |
| 詳細表示                                                           | ix5               | 標準設定                                                                               |                                                 |                    |                                 | デュアル録画              |                                              |                                   |
|                                                                | チャンネル カメラ型番       | 録画<br>ユーデック 録画財像度                                                                  | 城でに両領                                           | 録画<br>ピットレート(kbps) | デュアル デュアル<br>録画 録画<br>コーデック 解像度 | r<br>L              | デュアル<br>録画<br>コマ数                            | デュアル<br>録画<br>ピットレート(kbps)        |
| NW一括設定                                                         | NW1 PND-A9061RV V | H.264 V 8.3M 3840×2160 (16:9) V                                                    | 5 🗸                                             | 4970               | H.264 V 0.4N                    | ₫ 800×448 (16:9+) ✔ | 5 🛩                                          | 512                               |

#### ③ 搭載する HDD の 1 本あたりの HDD 容量を選択する。

| <sup>™™</sup> ∰™ <b>₸</b> ₁−Ⴞ҇−₽ſ |       |               |                  | ノコーダー録画容量計算                            |   |                                     |                    |                     |                        |                        |                           |                                   |
|-----------------------------------|-------|---------------|------------------|----------------------------------------|---|-------------------------------------|--------------------|---------------------|------------------------|------------------------|---------------------------|-----------------------------------|
| レコーダー型品<br>XRN-6410DR/TE          | RAID  | )<br>y        | RAIDタイプ<br>RAID5 | デュアル録画<br>マリン オン                       | ~ | アレイ# 1台あたりの容量<br>#1 1TB ~<br>#2 1TB | 台数<br>5合 ❤         | ネットワークカメラ<br>1合     | 標準HDD:                 | 0TB ×<br>10TB ×<br>4TB | 0 最大合計ピットし<br>16 現在の合計ピット | ート: 400,000kbps<br>レート: 5,482kbps |
| 下記設定で約 64 日間の録画が可能です。             |       |               | \$               | \$绿画容量情報 15日:1TB / 30日:2TB / 180日:12TB |   | 2TB<br>4TB<br>6TB                   |                    | URL発行 ※             | (30日間有効                |                        |                           |                                   |
| 詳細表示                              | カメラ   |               |                  | 標準設定                                   |   | вТВ                                 |                    |                     |                        | デュアル録画                 |                           |                                   |
|                                   | チャンネル | カメラ型番         | 録画<br>コーデック      | 録画好像度                                  |   | 録両⊐ <mark>+ 10TB</mark>             | 録画<br>ピットレート(kbps) | デュアル<br>録画<br>コーデック | デュアル<br>録画<br>解像度      |                        | デュアル<br>録画<br>コマ数         | デュアル<br>録画<br>ピットレート(kbps)        |
| NW一括設定                            | NW1   | PND-A9061RV V | H.264 ¥          | 8.3M 3840×2160 (16:9) 🗸                |   | 5 🗸                                 | 4970               | H.264 ¥             | 0.4M 800×448 (16:9+) 🗸 |                        | 5 🗸                       | 512                               |

#### ④ 搭載する HDD の本数を選択する。

| <sup>™</sup> #⊼ <b>ティ</b> −ピーアイ                               |              |               |             | ノコーダー録画容量計算             |                                    |                               |                                 |                                              |                         |                             |                                |
|---------------------------------------------------------------|--------------|---------------|-------------|-------------------------|------------------------------------|-------------------------------|---------------------------------|----------------------------------------------|-------------------------|-----------------------------|--------------------------------|
| レコーダー服務<br>XRN-6410DR/TE<br>下記録走で約 <mark>643</mark> 自然の除薬が可能で | RAII<br>~ ति | 0<br>2        | RAIDS       | <b>デュア</b> ル録画     ▼    | 7レイ# 1台あたりの容量<br>#1 10TB V<br>#2 V | <u>台数</u><br>5合 ♥<br>5合<br>7合 | マントワーク20メラ<br>1台<br>URL発行 1¥30日 | 標準HDD:<br>電力HDD:<br>電力HDD:<br>単画可能容量:<br>応有効 | 0TB ×<br>10TB ×<br>40TB | 0 最大合計ピットレ-<br>16 現在の合計ピットI | ト: 400,000kbps<br>⊢: 5,482kbps |
| 詳細表示                                                          | カメラ          |               |             | 標準設定                    |                                    |                               |                                 |                                              | デュアル録画                  |                             |                                |
|                                                               | チャンネル        | カ×ラ型書         | 録画<br>コーデック | 歸面將像度                   | 録すこす数                              | 録画<br>ピットレート(kbps)            | デュアル<br>録画<br>コーデック             | デュアル<br>録画<br>解像度                            |                         | デュアル<br>録画<br>コマ数           | デュアル<br>録画<br>ピットレート(kbps)     |
| NW一括設定                                                        | NW1          | PND-A9081RV V | H.264 🗸     | 8.3M 3840×2160 (16:9) 🗸 | 5 🗸                                | 4970                          | H.264 🗸                         | 0.4M 800×448 (16:9+) 🗸                       |                         | 5 🗸                         | 512                            |

#### 5 RAID 使用時の録画可能容量を確認する。

|                          | ምኅ               |                 | l           | ノコーダー録画容量計算                                          |                                    |                             |                     |                        |                         |                             |                                 |
|--------------------------|------------------|-----------------|-------------|------------------------------------------------------|------------------------------------|-----------------------------|---------------------|------------------------|-------------------------|-----------------------------|---------------------------------|
| レコーダー型岳<br>XRN-6410DR/TE | ×                | ID RAIL         | Dタイプ<br>NDS | 7±75/接両<br>マ 7 1 2 2 2 2 2 2 2 2 2 2 2 2 2 2 2 2 2 2 | アレイ# 1台あたりの容量<br>#1 10TB マ<br>#2 マ | 台数 ネット<br>8台 <b>&gt;</b> 11 | -ワークガメラ<br>*        | 標準HDD:                 | отв ×<br>10ТВ ×<br>70ТВ | 0 最大合計ピットレー<br>16 現在の合計ピットレ | -: 400,000kbps<br>-F: 5,482kbps |
| 下記設定で約 1126 日間の録画        | 面が可能で <b>す</b> 。 |                 | ÷*          | 歸画容量情報 15日:1TB/30日:2TB/180日:12TB                     |                                    |                             | URL発行 ※30日          | 間有効                    |                         |                             |                                 |
| 詳細表示                     | カメラ              |                 |             | 標準設定                                                 |                                    |                             |                     |                        | デュアル録画                  |                             |                                 |
|                          | チャンネノ            | レ カメラ型番         | 録画<br>コーデック | 録画解像度                                                | 録両⊐マ数                              | 録画<br>ピットレート(kbps)          | デュアル<br>録画<br>コーデック | デュアル<br>録画<br>解像度      |                         | デュアル<br>録画<br>コマ数           | デュアル<br>録画<br>ピットレート(kbps)      |
| NW一括設定                   | NW               | 1 PND-A9081RV V | H.264 🗸     | 8.3M 3840×2160 (16:9) 🗸                              | 5 🗸                                | 4970                        | H.264 🗸             | 0.4M 800×448 (16:9+) 🗸 |                         | 5 🗸                         | 512                             |